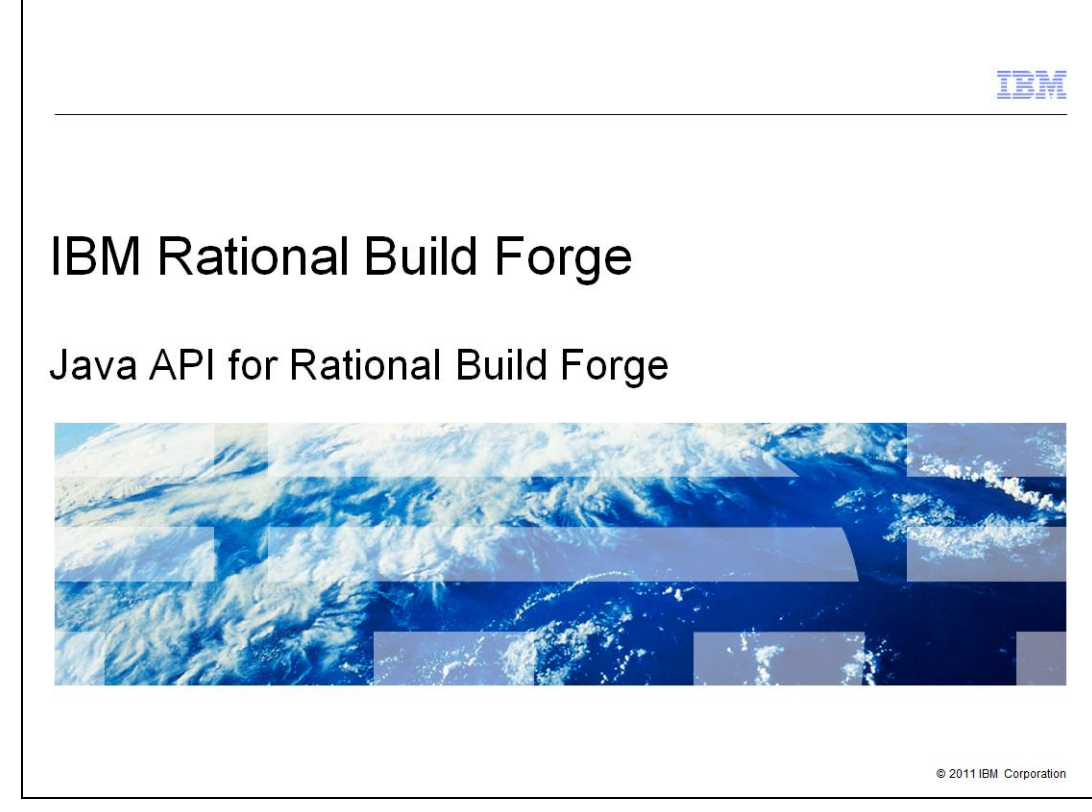

This is a presentation of the Java<sup>™</sup> API for IBM Rational® Build Forge®.

|                                                                                                    | IBM                    |
|----------------------------------------------------------------------------------------------------|------------------------|
| Table of contents                                                                                                    |                        |
|                                                                                                    |                        |
| <ul> <li>Build Forge Services Layer (Overview)</li> <li>Rational Build Forge and the Java API</li> <li>Where to find Build Forge Java API library and documentation</li> <li>Developing your first Build Forge Java API tool</li> </ul> |                        |
|                                                                                                    |                        |
|                                                                                                    |                        |
|                                                                                                    |                        |
|                                                                                                    |                        |
|                                                                                                    |                        |
| 2                                                                                                    | © 2011 IBM Corporation |

This presentation will include an overview of the Build Forge Services Layer. It will cover the Java based API for Rational Build Forge. There is information on where to find the Build Forge Java API library and its documentation.

This presentation will also cover the development of your Build Forge Java API tool. Presentation of the development process includes the setup of the Java project. It also covers including the rbf-services-client-java.jar file as a Build Library and the importing the JavaDoc file rbf-services-client-java-docs.zip for reference.

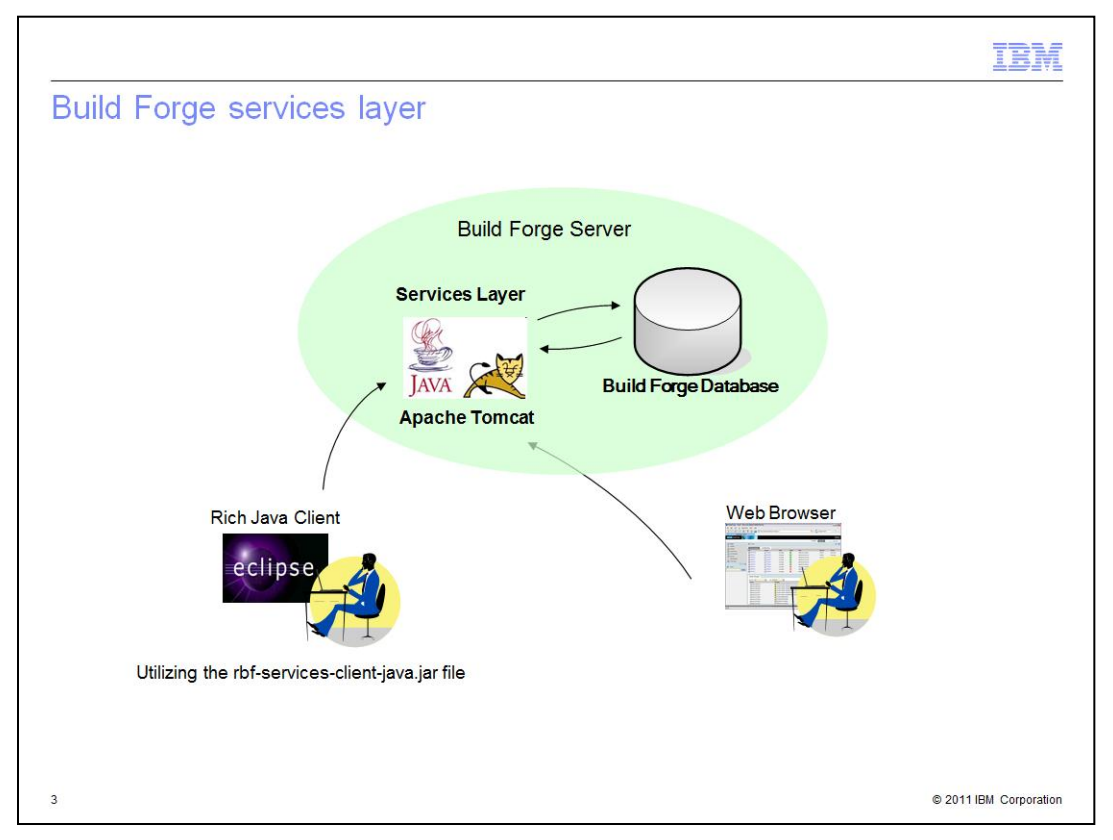

This is a diagram of the Java Services Layer architecture. It is deployed as a web application in Apache Tomcat or IBM WebSphere®. The web application establishes a direct connection to the Rational Build Forge database. The web application listens on designated SSL and non-SSL TCP ports. Web access occurs using HTTP or HTTPS. Thick client access occurs using the bf-services-client-java.jar file.

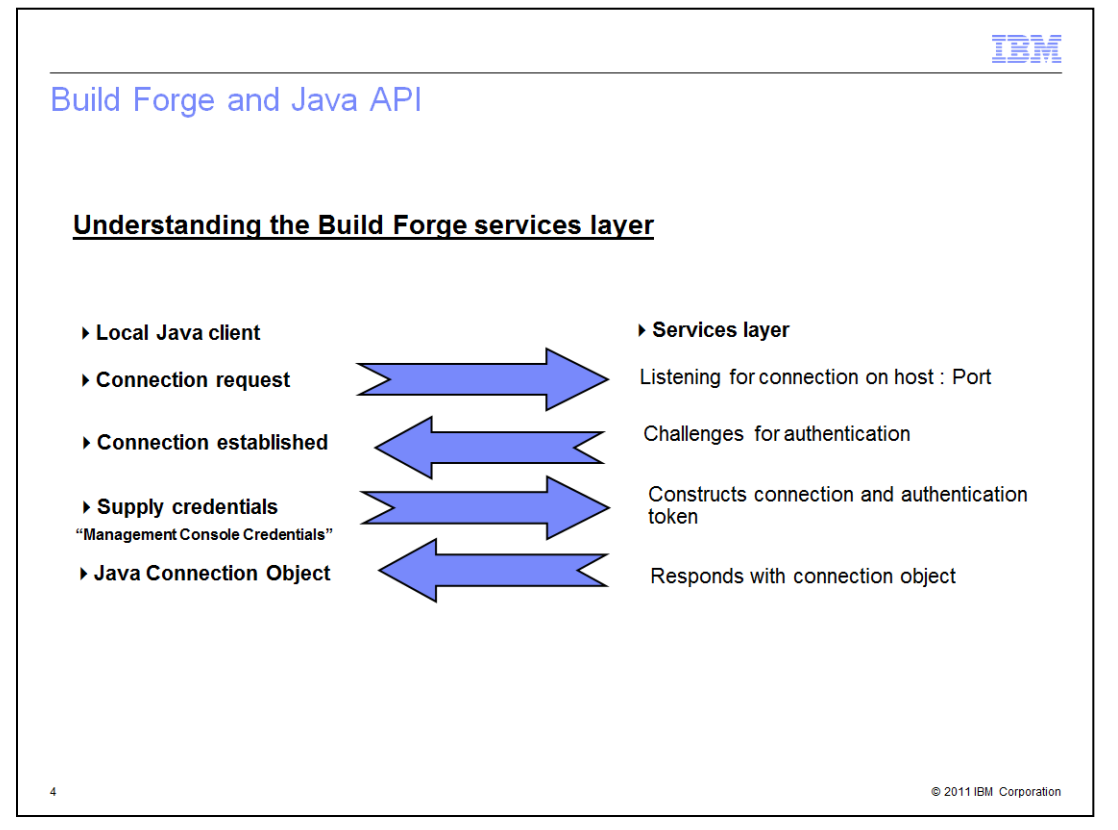

Here is an overview of the Build Forge Services Layer. The Local Java Client makes a Service Layer API call to connect on the identified port. The Services Layer TCP connection is established. Local Java Client makes an authentication call to the Services Layer. The Services Layer then returns a complete APIClientConnection object containing connection details and the authentication token.

The Local Client application can now reuse this object for the remainder of the Tools execution or until the timeout period is reached.

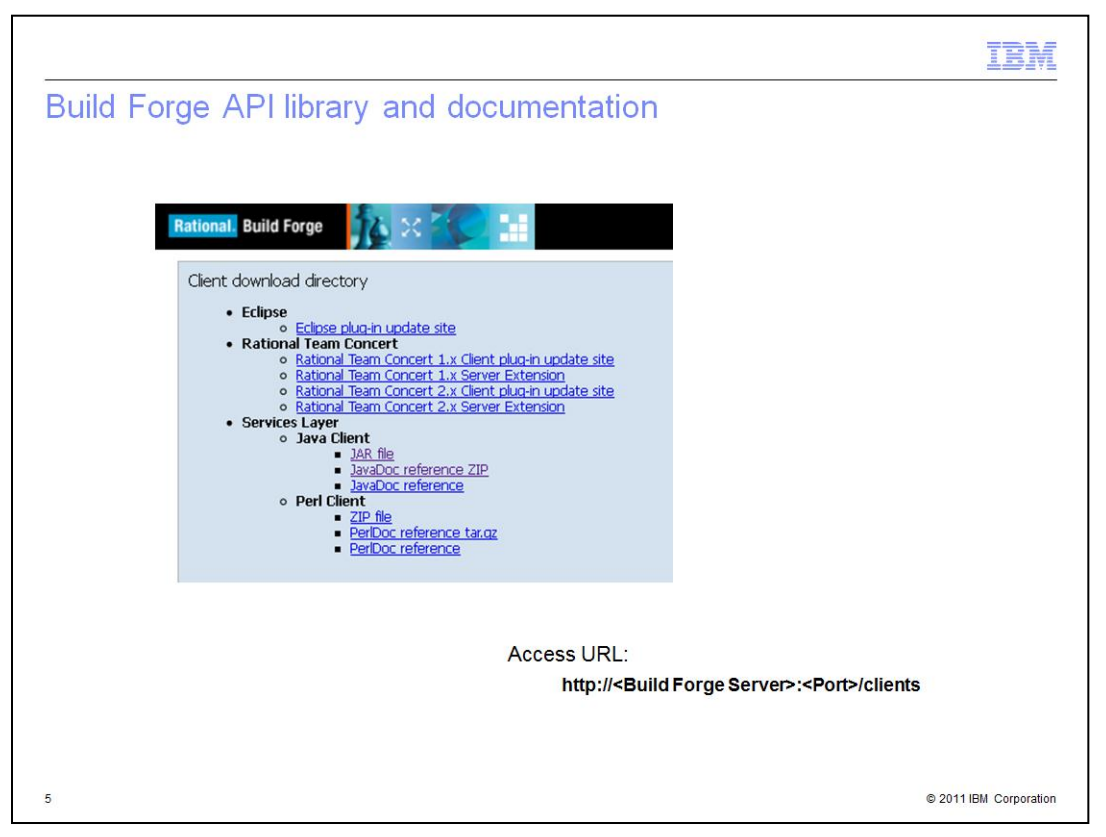

This is an example Client download directory page. Log into the Management Console to be redirected to the Client download directory. From here, you can download both rbf-services-client-java.jar (a .jar file) and rbf-services-client-java-docs.zip (a .zip archive containing the JavaDoc reference).

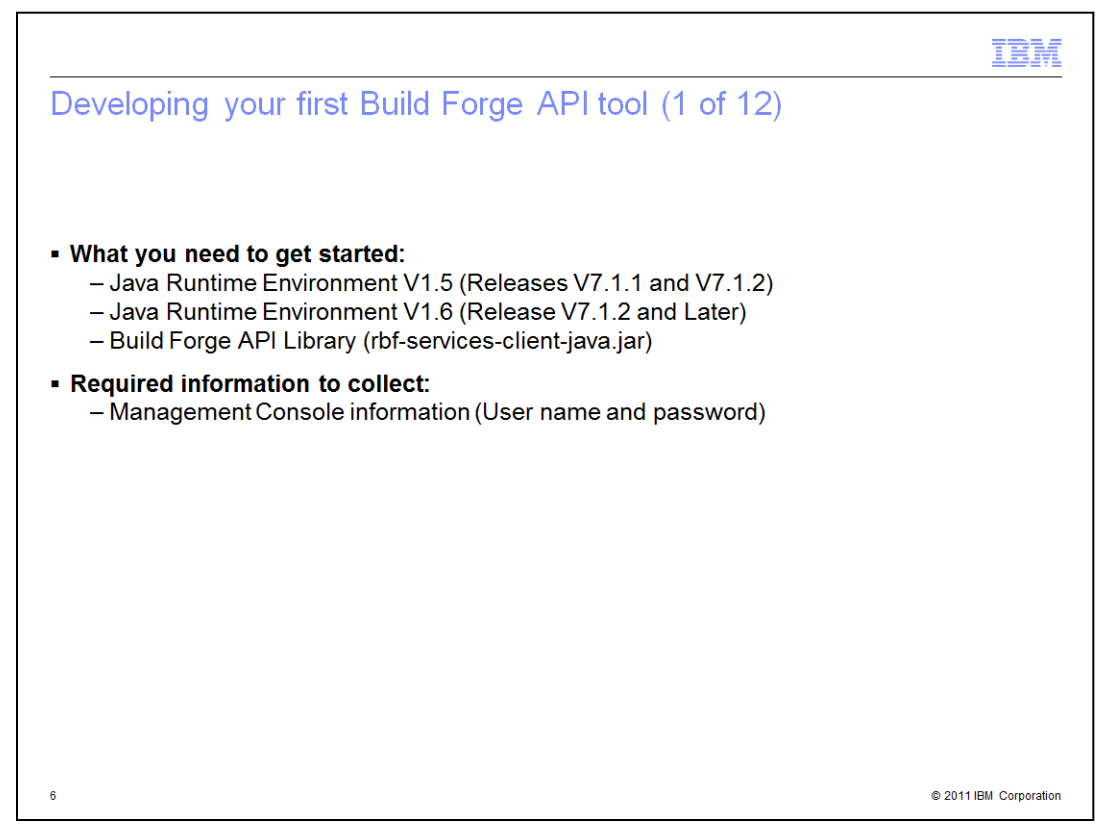

To get started with developing a Build Forge API tool, you will need a supported Java Runtime Environment (JRE). You will also need the Build Forge API library, which is in rbf-services-client-java.jar.

You will need to collect information required by the API tool for Build Forge Authentication and Services Layer Information. This includes the Management Console user name and password.

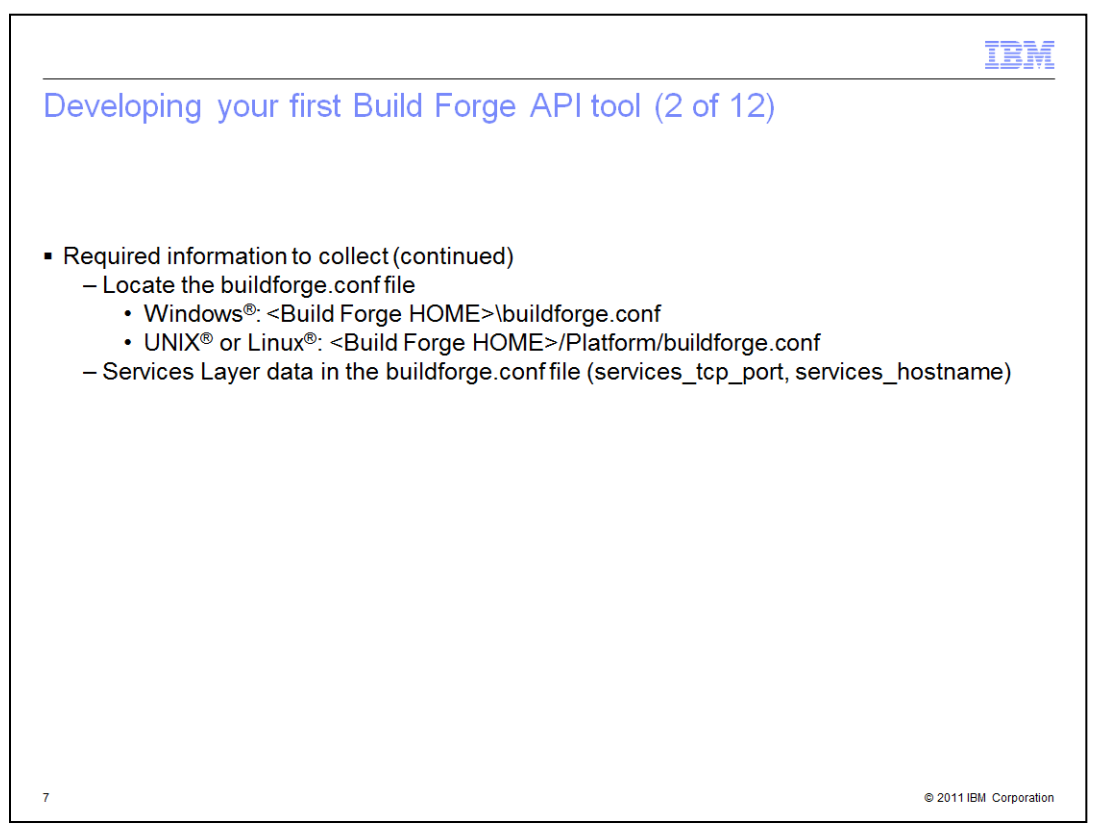

You must also collect the Services Layer information that is located in the buildforge.conf file. In the file, you can locate the Services Layer Port value under services\_tcp\_port. You can find the Services Layer Hostname under services\_hostname.

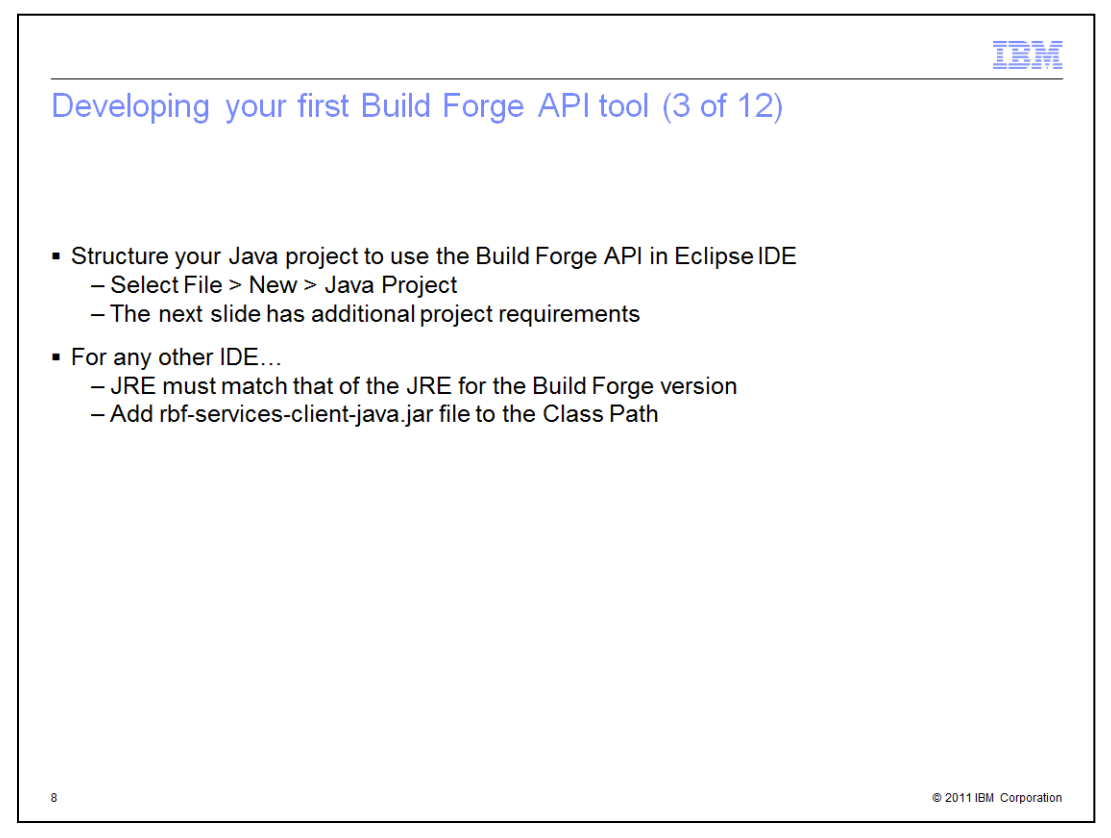

Now to structure your Java Project. In the Eclipse IDE, you create a new Java Project. You will create this project with a specific JRE and build path. Those values are explained in the next slide.

If you are using an alternative IDE, you must ensure that the JRE matches that of the JRE included in your version of Rational Build Forge. You must also add the rbf-services-client-java.jar file to the class path.

| <ul> <li>Select a Java Runtime Environment as<br/>the Eclipse Project JRE</li> </ul>                                                                                                    | <ul> <li>Add Build Forge API Library to b<br/>path of the Eclipse Project</li> </ul>                                                                                                    | uild                                           |
|----------------------------------------------------------------------------------------------------|----------------------------------------------------------------------------------------------------|------------------------------------------------|
| -igure: (1.1)                                                                                                    | Figure: (1.2)                                                                                                    |                                                |
| New Java Project                                                                                                    | 🖉 New Java Project                                                                                                    |                                                |
| Create a Java Project<br>Create a Java project in the workspace or in an external<br>location.                                                                                                    | Java Settings<br>Define the Java build settings.                                                                                                    |                                                |
| Project name: BF_API_Tool  Use default location  Control Control Contr | Image: Source       Image: Source       Image: Source< | rt  <br>JARS<br>ariable<br>ibrgry<br>is Folder |

To start developing your first Build Forge API tool, select a Java Runtime Environment that matches the JDK used by your Rational Build Forge server. To verify this, you can check the "ibmjdk" folder in the home directory on the server. After configuring a JRE for the project, you select the Libraries tab. Add the file rbf-services-client-java.jar to the build path.

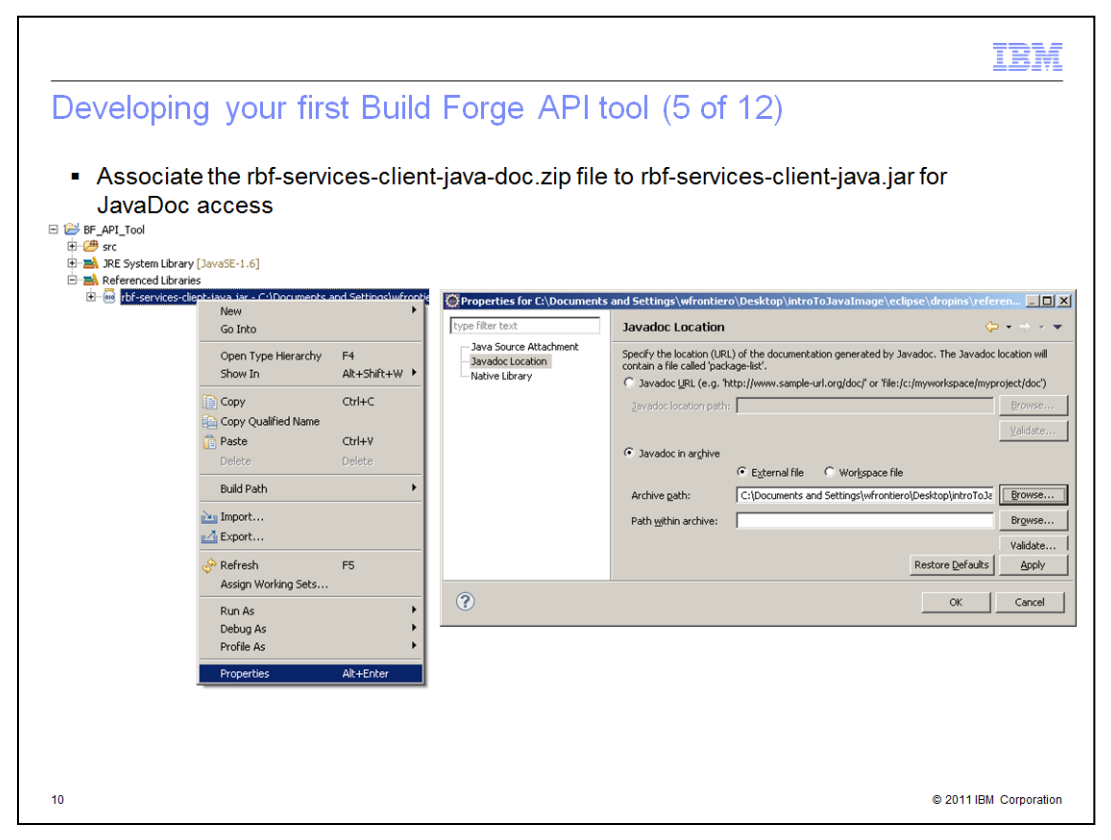

Under your project, right click the Library. Click Properties. Select Javadoc Location on the navigation pane. Select the Javadoc in archive option. Browse to the rbf-services-client-java-doc.zip file. Click OK.

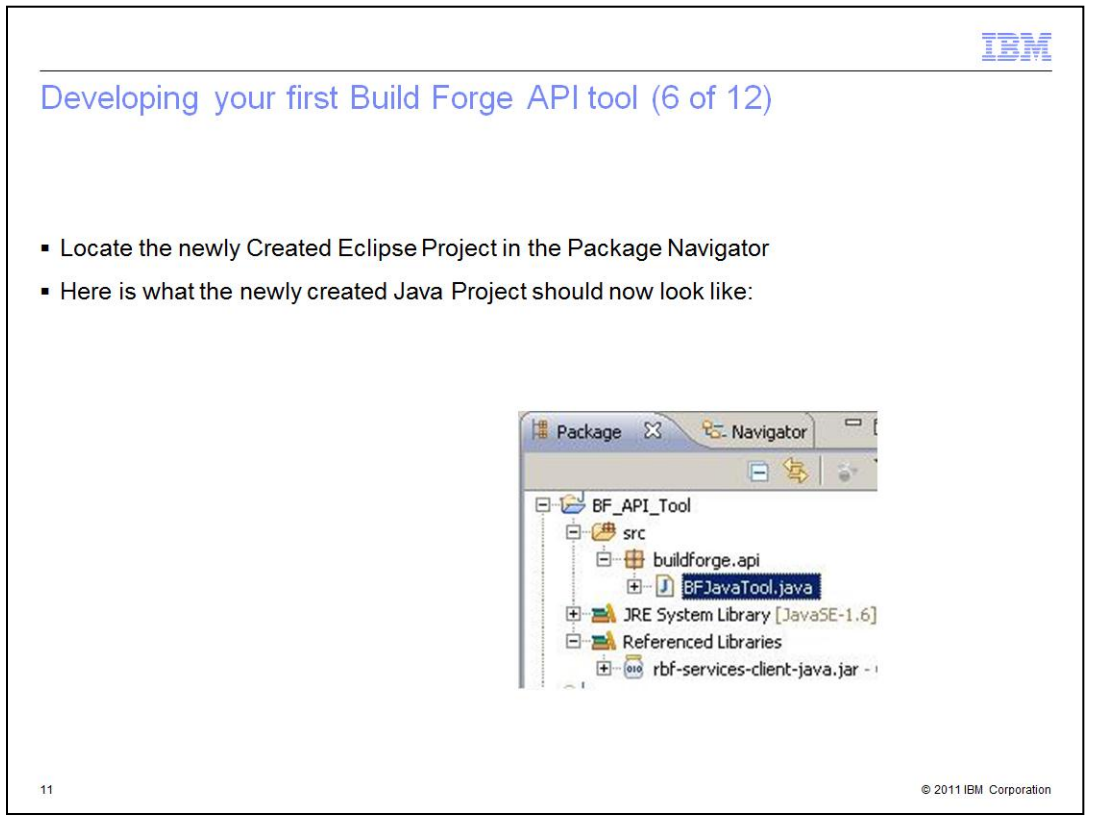

For the remainder of this presentation, Eclipse Project structure is used to demonstrate he development of your first Build Forge API tool.

To begin work on your newly created Eclipse Project, open the Package Explorer within your Java Perspective. Right click the "src" folder. Create a new Package named "buildforge.api". Right click the newly created "buildforge.api" package. Create a new Class. Name the Class BFJavaTool.

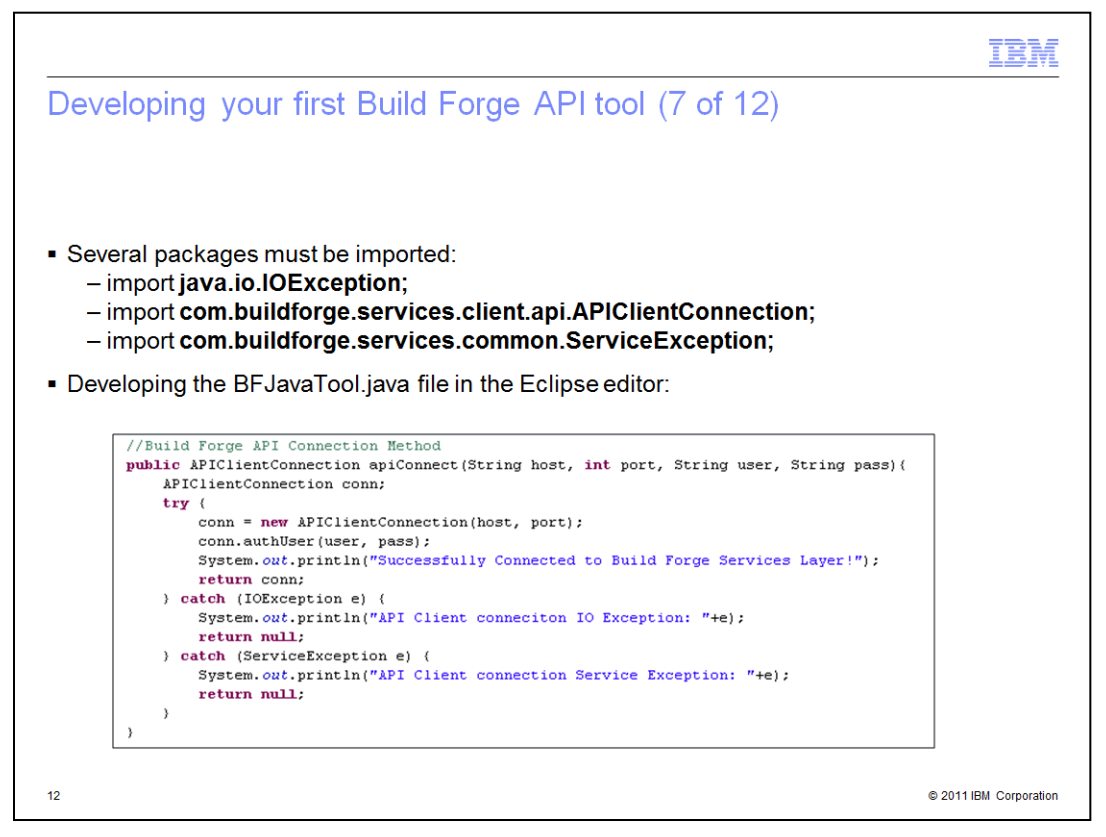

These three packages must be imported in any Java class performing a Services Layer Connection. Add the code example seen here to make such Service Layer Connections.

As you can see in the example, "APIClientConnection" is a reusable Services Layer Connection object. You first pass the host and port to establish a TCP Connection. You then send the username and password authentication information to create the object.

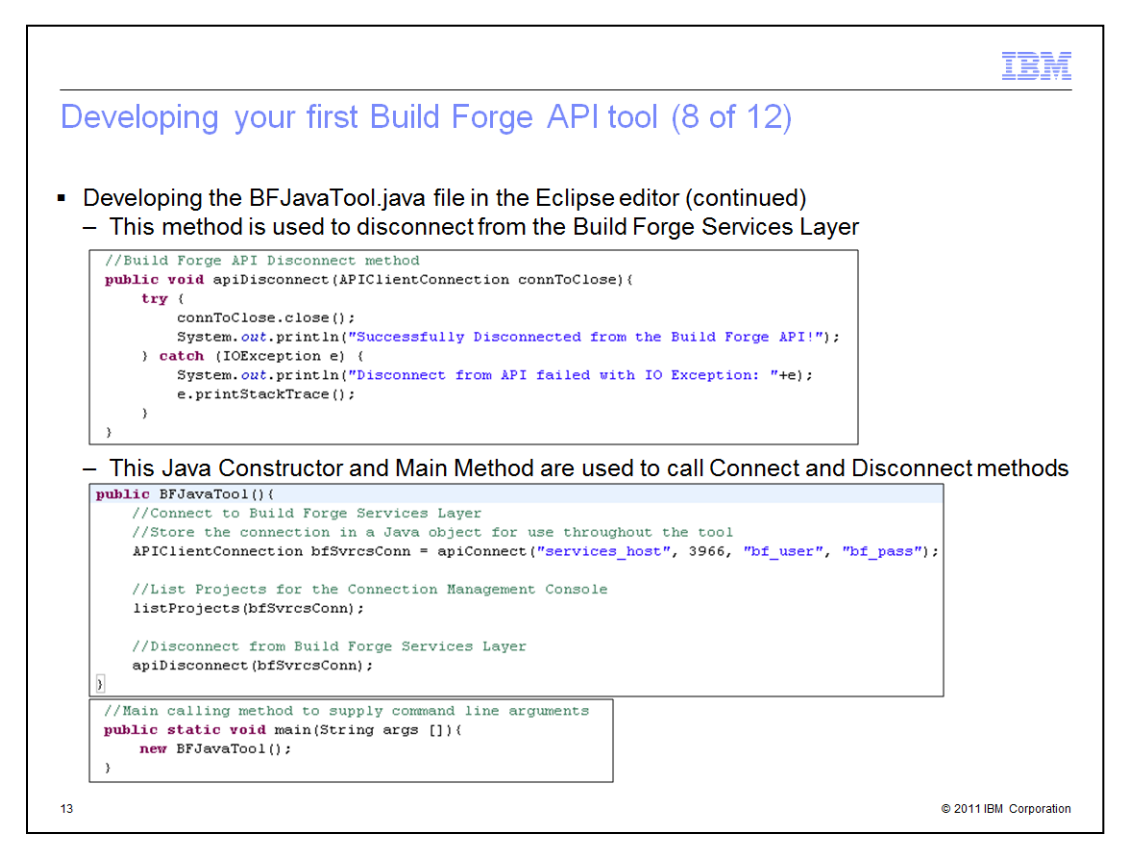

Here is how you complete the methods used to generate a complete APIClientConnection object. Also included is how to pass the APIClientConnection object to a method used to terminate the session.

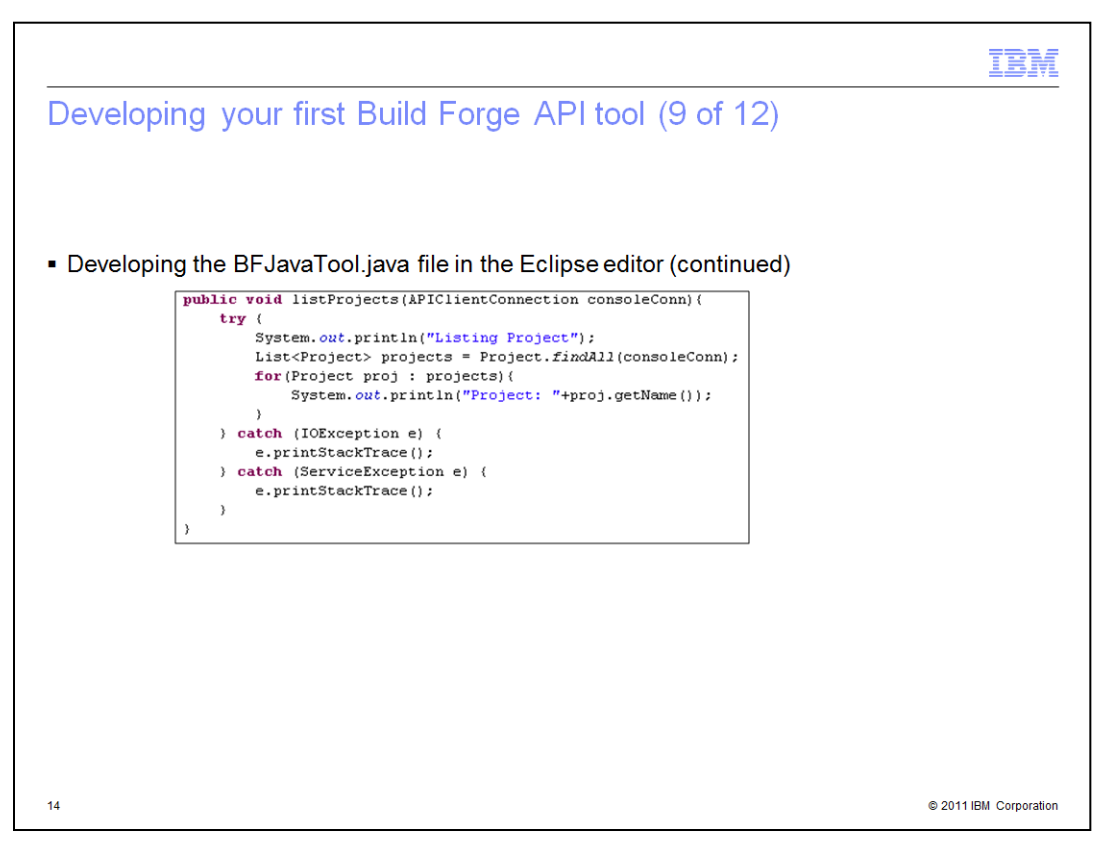

Once a connection is established, you can perform any required task. In this example, you can list all projects in the Connected Build Forge Console. You start by importing necessary Packages for the Project object. Next, import

com.buildforge.services.client.dbo.Project. You then import java.util.List for collecting the Project Object.

This Java code example uses the Services Connection to find all Project Objects returned as a Java List. After creating a List of Projects, you iterate through the List. With each iteration, you print each project name. Note that the Services Exception Catch block is required. It is necessary when making Service Layer calls from Java.

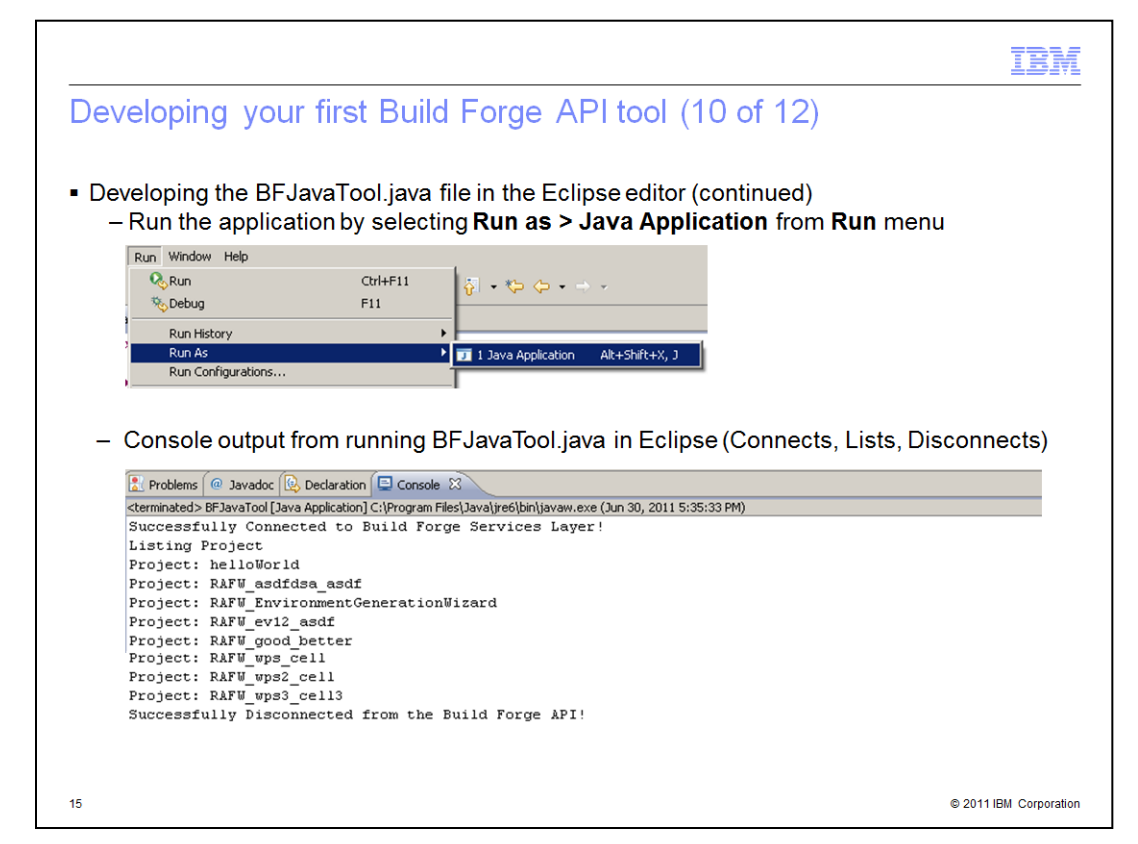

Here is an example of running the file in the Eclipse editor and the output you will see in the console output.

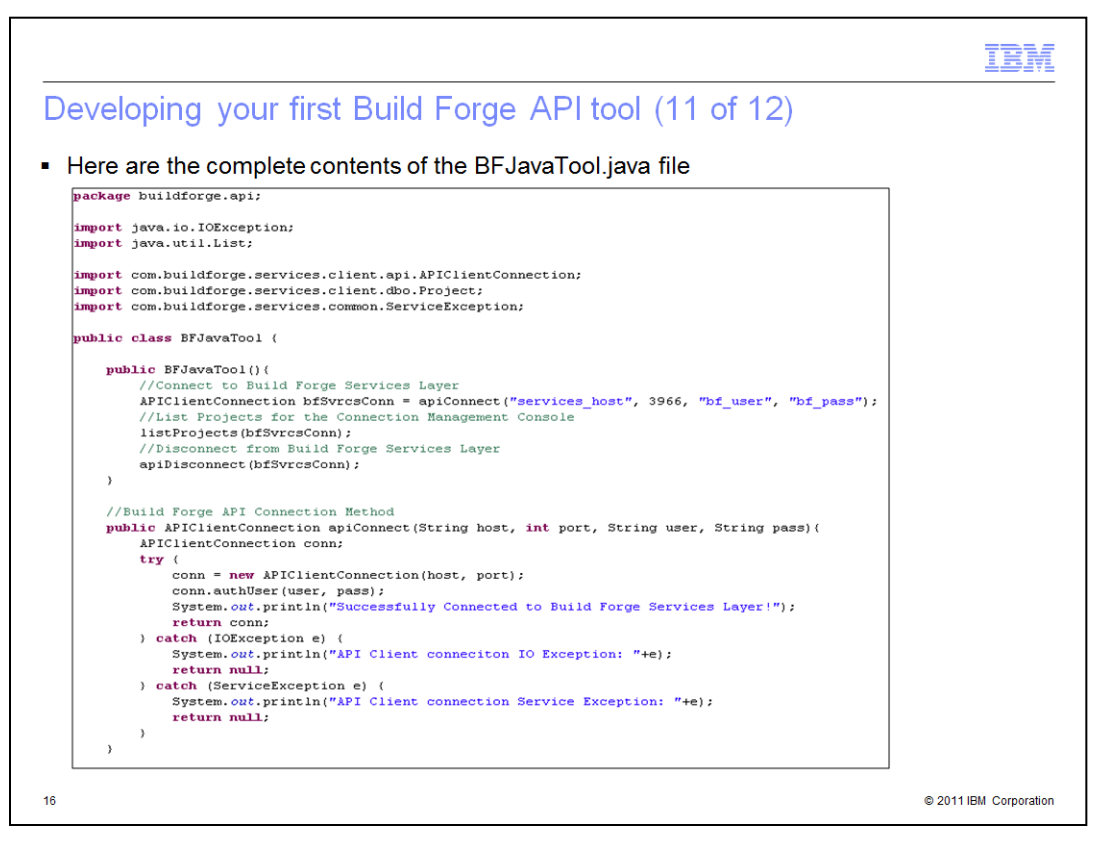

In these next two slides, you will see the complete contents of the BFJavaTool.Java file.

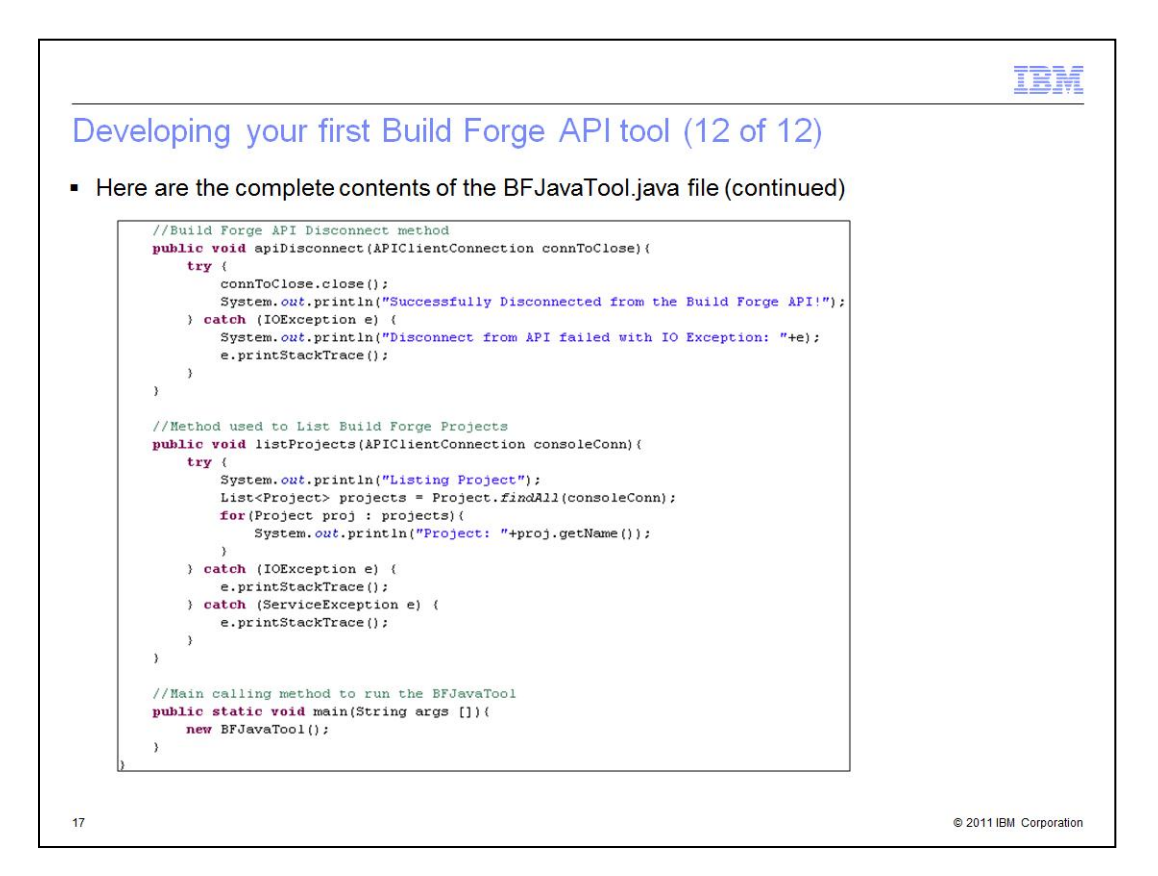

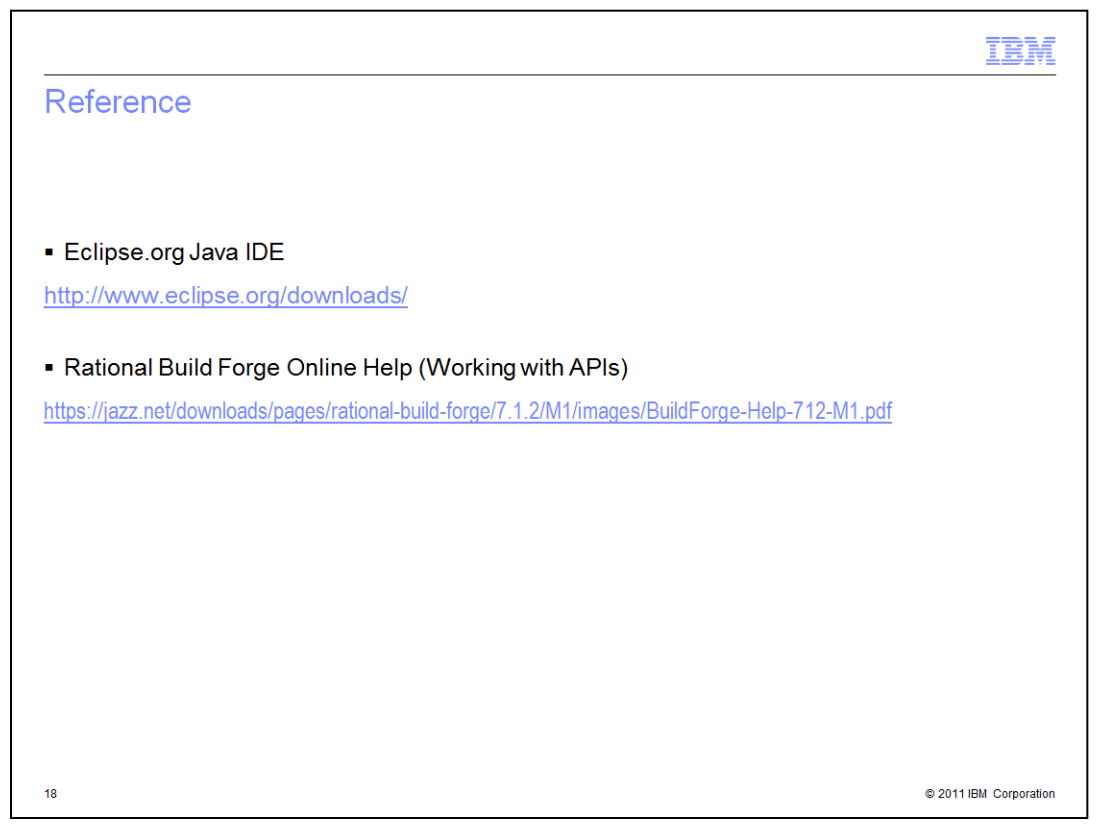

Refer to these two links for information on Eclipse Java Integrated Development Environments and Rational Build Forge Online Help. The online help has a "Working with APIs" topic with more API information.

## IBM Trademarks, disclaimer, and copyright information IBM, the IBM logo, ibm.com, Build Forge, Rational, and WebSphere are trademarks or registered trademarks of International Business Machines Corp., registered in many jurisdictions worldwide. Other product and service names might be trademarks of IBM or other companies. A current list of other IBM trademarks is available on the web at "Copyright and trademark information" at http://www.ibm.com/legal/copytrade.shtml THE INFORMATION CONTAINED IN THIS PRESENTATION IS PROVIDED FOR INFORMATIONAL PURPOSES ONLY. Windows, and the Windows logo are registered trademarks of Microsoft Corporation in the United States, other countries, or both. UNIX is a registered trademark of The Open Group in the United States and other countries. Java, and all Java-based trademarks and logos are trademarks of Oracle and/or its affiliates. Other company, product, or service names may be trademarks or service marks of others. THE INFORMATION CONTAINED IN THIS PRESENTATION IS PROVIDED FOR INFORMATIONAL PURPOSES ONLY. WHILE EFFORTS WERE MADE TO VERIFY THE COMPLETENESS AND ACCURACY OF THE INFORMATION CONTAINED IN THIS PRESENTATION, IT IS PROVIDED "AS IS" WITHOUT WARRANTY OF ANY KIND, EXPRESS OR IMPLIED. IN ADDITION, THIS INFORMATION IS BASED ON IBM'S CURRENT PRODUCT PLANS AND STRATEGY, WHICH ARE SUBJECT TO CHANGE BY IBM WITHOUT NOTICE. IBM SHALL NOT BE RESPONSIBLE FOR ANY DAMAGES ARISING OUT OF THE USE OF, OR OTHERWISE RELATED TO, THIS PRESENTATION OR ANY OTHER DOCUMENTATION. NOTHING CONTAINED IN THIS PRESENTATION IS INTENDED TO, NOR SHALL HAVE THE EFFECT OF, CREATING ANY WARRANTIES OR REPRESENTATIONS FROM IBM (OR ITS SUPPLIERS OR LICENSORS), OR ALTERING THE TERMS AND CONDITIONS OF ANY AGREEMENT OR LICENSE GOVERNING THE USE OF IBM PRODUCTS OR SOFTWARE. © Copyright International Business Machines Corporation 2011. All rights reserved.

© 2011 IBM Corporation